# Handbuch

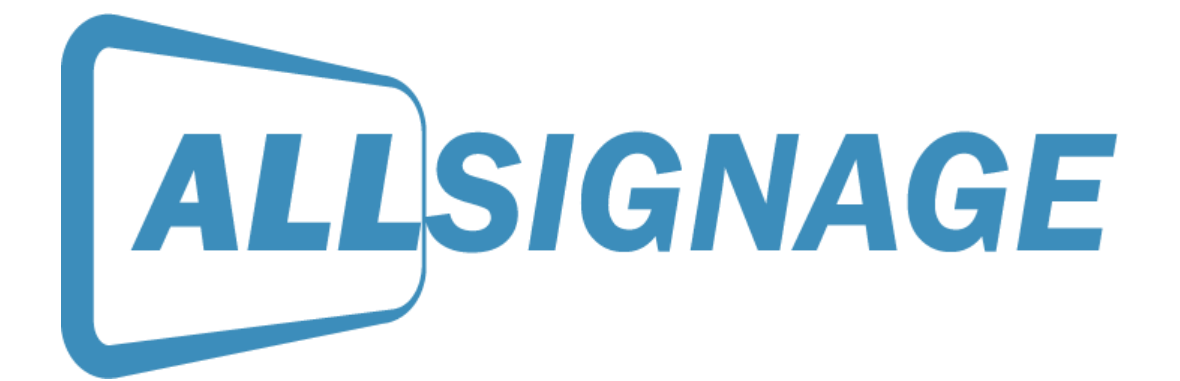

Eine Software der

ALLNET GmbH Computersysteme Maistraße 2 | D-82110 Germering

www.allnet.de

Geschäftsführer: Wolfgang Marcus Bauer Amtsgericht München HRB 95 992

UST-ID-NR.: DE 128 214 294 | St.-Nr.: 117/115/00164

WEEE-Reg.-NR.: DE 13101093

Copyright by ALLNET Computersysteme GmbH © 2020

# Inhaltsverzeichnis

| 1 | Was  | s ist ALLSIGNAGE?                       | 3  |
|---|------|-----------------------------------------|----|
| 2 | Anle | eitung                                  |    |
|   | 2.1  | Die Anmeldung                           | 3  |
|   | 2.2  | Übersicht                               | 6  |
|   | 2.3  | Geräte                                  | 7  |
|   | 2.3. | 1 Gerätegruppe hinzufügen               | 7  |
|   | 2.4  | Gruppeneinstellungen                    | 9  |
|   | 2.5  | Geräteeinstellung Device                | 10 |
|   | 2.6  | Symbol Erklärung                        | 12 |
|   | 2.7  | Verstecktes Kontrollmenü / Pin Code     | 12 |
|   | 2.8  | Medien                                  | 14 |
|   | 2.9  | Playlisten                              | 14 |
|   | 2.10 | Statische und Selbstlaufende Playlisten | 18 |
|   | 2.11 | Zeitleiste                              | 19 |
|   | 2.12 | Templates, Import und Export            | 21 |
|   | 2.13 | Bewertungen                             | 21 |
|   | 2.14 | Mein Account                            | 22 |
|   | 2.15 | Kontakt                                 | 24 |

# 1 Was ist ALLSIGNAGE?

Mit ALLSignage haben Sie die Möglichkeit digitalen Content auf viele Displays/Monitore von einer zentralen Position zu übertragen. Stellen Sie sich Ihre Gerätegruppen und Playlisten individuell zusammen und platzieren Sie Ihren Content überall auf der Welt. Durch die ALLSIGNAGE APP sind alle Ihre eingebundenen Displays mit Ihrem ALLSIGNAGE Account verbunden und zu jeder Zeit steuerbar. Die APP bietet diverse Vorteile in Steuerung und Handhabung. Unsere Software ist Geräteunabhängig und auf jedem Gerät nutzbar, welches einen Browser unterstützt.

## 2 Anleitung

#### 2.1 Die Anmeldung

Um anfangen zu können, öffnen sie die Seite <u>https://allsignage.de</u> auf Ihrem Computer oder auf Ihrem Tablet.

Bitte registrieren Sie sich als neuer Kunde.

| Username         | ×        |
|------------------|----------|
| Password         | <b>a</b> |
| Remember Me      | Sign in  |
| I forgot my pass | word     |
| Create a new Ac  | count    |

| ALLSIGNAGE Your E-Mail Choose your Username Your full name Your full name Choose a Password Germany Germany Register nowl & back to Login                                              |                                                                                             |    |
|----------------------------------------------------------------------------------------------------|---------------------------------------------------------------------------------------------|----|
| ALLSIGNAGE Your E-Mail Choose your Username Your full name Your full name Choose a Password Germany Aready have an ALLNET Account number? Account number Register nowl « back to Login |                                                                                             |    |
| Your E-Mail Choose your Username Your full name Your full name Choose a Password Germany Already have an ALLNET Account number? Account number  Register now! « back to Login          | ALLSIGNA                                                                                    | GE |
| Your E-Mail Choose your Username Your full name Your full name Choose a Password Germany Already have an ALLNET Account number? Account number Register now! « back to Login           |                                                                                             |    |
| Choose your Username Your full name Choose a Password Germany Aready have an ALLNET Account number? Account number Register now! « back to Login                                       | Your E-Mail                                                                                 | M  |
| Your full name  Choose a Password Germany Aready have an ALLNET Account number? Account number Register now! « back to Login                                                           | Choose your Username                                                                        | 1  |
| Choose a Password Germany Aready have an ALLNET Account number? Account number Register now! « back to Login                                                                           | Your full name                                                                              | 1  |
| Germany Already have an ALLNET Account number? Account number                                                                                                    | Choose a Password                                                                           |    |
| Already have an ALLNET Account number? Account number  Register now!  « back to Login                                                                                                  | Germany                                                                                     | •  |
| Account number                                                                                                    | Already have an ALLNET Account number?                                                      | •  |
| Register now!                                                                                                    | Account number                                                                              | S  |
| « back to Login                                                                                                    | Register now!                                                                               |    |
| Statistical and a second second second                                                                                                    | « back to Login                                                                             |    |
| Strategie and the second                                                                                                    | Aready have an ALLNET Account number?<br>Account number<br>Register now!<br>« back to Login | E  |
|                                                                                                    |                                                                                             |    |
|                                                                                                    |                                                                                             |    |
|                                                                                                    |                                                                                             |    |
|                                                                                                    |                                                                                             |    |

Wenn ihr Account erstellt ist, gehen Sie auf Ihrem Computer in die Übersicht. Das müsste dann so aussehen:

| ALLSIGNAGE                                                                                                    |                                                                                                    |                                                                                                    |                                                                                                | 💻 sk 🛛                                                      |
|----------------------------------------------------------------------------------------------------|----------------------------------------------------------------------------------------------------|----------------------------------------------------------------------------------------------------|------------------------------------------------------------------------------------------------|-------------------------------------------------------------|
| Obensicht     Geräte                                                                                                    | Willkommen zurück, Sebastia                                                                                   | n Kirchhoefer                                                                                                    |                                                                                                | ALLSIGNAGE                                                  |
| Si Medien<br>Playlisten<br>di Zeifielste<br>Tomplates<br>Ma Bowartungen                                                                                                    | Mito Contato:<br>19 un 26 altron Gratun sind decet milito<br>ne.<br>24 dep Canto Inspection<br>1 Sensor Conde | Ihre Playlytslen/Zeillesten<br>3 von 9 Playleten werden reversetzt (8 Playleten werden in Zeilleiten versendet)<br>8 von 27 States werden erwendet<br>2 zm | Ihre Medien:<br>Sie verwenden 31.51 MB von ihre<br>magelijneg: 0.80 MB<br>videolimp4: 28.62 MB | m veligijam 100 MB<br>imografi 11 MB<br>imografi 1 59 MB    |
| Mein Account     Reseller Center                                                                                                    |                                                                                                    | Sile verwenden die neuesle Version des ALI Signage-Server.<br>Heunele Version 8.81 - Bee Version 6.81                                                      |                                                                                                |                                                             |
| <ul> <li>APP Debugging</li> <li>Benutzer Editor</li> <li>Obersetzungen</li> <li>Kontakt</li> <li>Ahmelden</li> </ul>                                                                                                    |                                                                                                    | Laden Sie den ALLSignage-Viewer für Ihr Android Ge<br>G Ver Google Play installeren<br>Neuesle APK herzelerisden                                           | rät herunter                                                                                   |                                                             |
| CF Zuberzt baarbeitete<br>Sides<br>Side of Chi/QMQVM (over 1 thus<br>Side of Chi/QMQVM (over 17 thu<br>Side of Chi/QMQVM (over 17 thu<br>Side PEQNDV2 (over 1 thu)<br>Side PEQNDV2 (over 1 thu)<br>Side PEQNDV2 (over 1 thu)<br>Side PEQNDV2 (over 1 thu)<br>thatte (over 2 topes) | La                                                                                                    | aden Sie unseren Konfigurations-Helfer für Ihr Android                                                                                                    | Gerät herunter                                                                                 |                                                             |
|                                                                                                    |                                                                                                    |                                                                                                    |                                                                                                | Copyright @ 2020 ALLNET Gint H Computersystems Version 8.81 |

Auf dem Tablet (wenn Google Play vorhanden) laden Sie sich ganz einfach die App "ALLSignage" im Playstore herunter. Wenn kein Google Playstore auf dem Tablet vorhanden sein sollte können Sie sich die App aus Ihrem Account herunterladen. Dort sehen Sie auch die Versionsnummer der aktuellsten Software Releases.

Sobald sie ALLSignage App auf Ihrem Tablet installiert ist, wird Ihnen dort ein Code angezeigt. Diesen geben Sie dann entweder in Ihrem Account händisch ein, oder nutzen die ALLSIGNAGE Conf App. Diese können Sie sich aus ihrem Account auf Ihr Handy laden.

Beim Gebrauch der Konfigurations-App loggen Sie sich mit Ihrem Nutzernamen und dem Passwort ein.

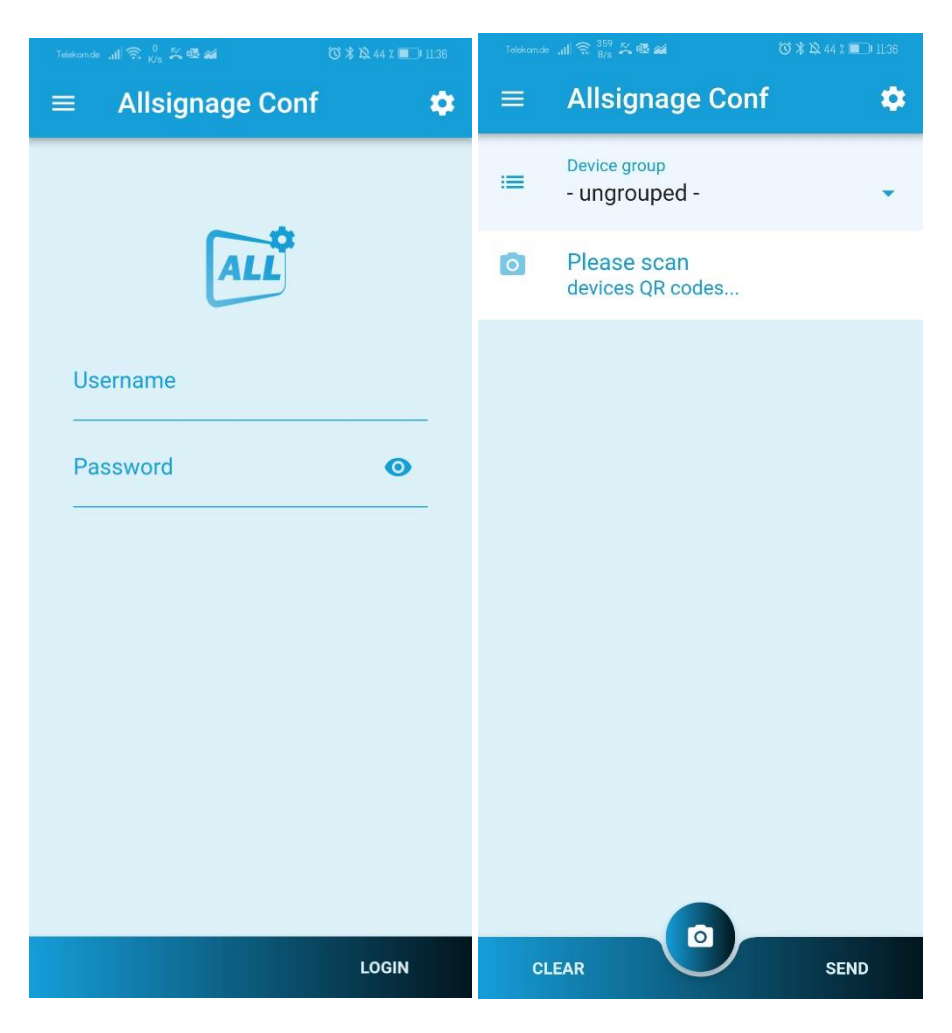

In der Übersicht haben Sie die Möglichkeit die Provisionierung in der direkt dafür erstellten Gruppen durch einfaches Scannen des Codes abzuschließen. Nach dem erfolgreichen Scan, können Sie nun das Gerät noch benennen. Der Name ist dann in Ihrem Account hinterlegt zur besseren Identifikation.

Um die Tablets manuell hinzuzufügen, gehen Sie auf "Geräte". Der Button "Gerät hinzufügen" wird Ihnen nun angezeigt. Klicken Sie darauf. Jetzt müsste auf Ihrem Bildschirm Das zu sehen sein:

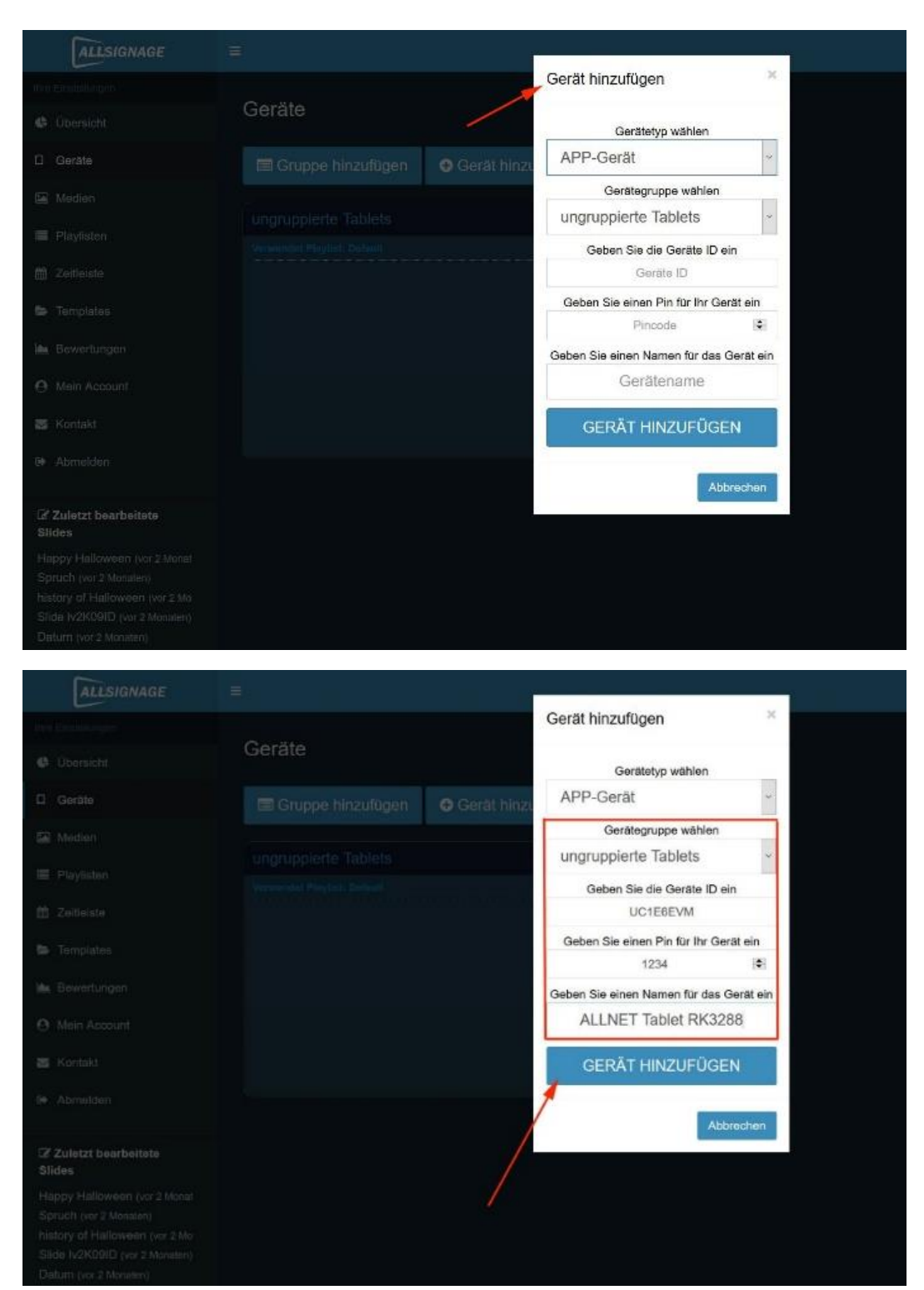

Wählen Sie den Gerätetyp ("App Gerät" für Android-Geräte oder "Browser Gerät" für andere Geräte), und füllen auch den Rest aus. Anschließend klicken Sie auf "Gerät hinzufügen".

# 2.2 Übersicht

In der Übersicht sehen sie einmal Ihre Geräte, Ihre Playlisten/Zeitleisten und Ihre Medien. Zudem finden Sie Links um sich den ALLSignage-Viewer und den Konfigurationshelfer für Ihr Tablet herunterzuladen. (siehe 2.1) Außerdem haben Sie rechts oben die Möglichkeit Ihre gewünschte Sprache einzustellen. Entscheiden können Sie sich aktuell zwischen Deutsch, Englisch, Spanisch, Französisch und Italienisch.

| ALLSIGHAGE                                               |                                            |                                                                                       | perca 🖯                                            |
|----------------------------------------------------------|--------------------------------------------|---------------------------------------------------------------------------------------|----------------------------------------------------|
| 3000012300                                               |                                            |                                                                                       | $\sim$                                             |
| Ø Oberacht                                               | Willkommen zurück.                         | Porca                                                                                 | ALLSIGNAGE                                         |
| U Borde                                                  |                                            |                                                                                       |                                                    |
| 🗑 Neden                                                  | line Gerale:                               | thre Playtisten/Zeitleisten:                                                          | line Medien:                                       |
| Ekylisten                                                | 6 van 1 eksen Gerähm and berzet online     | 1 von 41 fastatan warden varwander, (01 fastatan<br>werden in Zwifeligten verwander ( | Sie verwenden 5.47 MB von hien verlagbenen 1000 MB |
| I detune                                                 |                                            | 25%                                                                                   |                                                    |
| 🐱 Terrplalas                                             | * App Gorate Insgesami<br>6 Browser Canale | 2 vor 10 8 das warden vorwandet                                                       | magagang 175 MB Imagagang 371 MB                   |
| 🝝 Bowertungen                                            |                                            | 375                                                                                   |                                                    |
| O Netr Account                                           |                                            |                                                                                       |                                                    |
| 🗟 Konski                                                 | Laden Sie den A                            | LLSignage-Viewer für Ihr And                                                          | droid Gerät herunter                               |
| 🖈 Acrisidan                                              |                                            | G Van Google Play Installiaren                                                        |                                                    |
| 2 Zulezt baatbehers<br>Birdes                            |                                            | 🛃 Neueste APK herunteriaden                                                           |                                                    |
| Side bögulfstoð (var sittager)                           | Lodan Sie unseren                          | Konfigurations Holfer für Ihr                                                         | Android Coröt boruntar                             |
| Albrai Logo (ver 2 Tagen)                                | Laden Sie unseren                          | Roniigurations-Heller für Ihra                                                        | Android Gerat nerunter                             |
| Fapity Hollowood (vol 2 Manual<br>Sprach (vol 2 Manual - |                                            | 🛃 Neueste APK herunterladen                                                           |                                                    |

#### 2.3 Geräte

| ALLSIGNAGE                                              | =                           |                      |
|---------------------------------------------------------|-----------------------------|----------------------|
|                                                         | Geräte                      |                      |
| Obersicht                                               | Genate                      |                      |
| Ll Gerate                                               | 📼 Gruppe hinzulügen         | Gerät hinzufügen     |
| 🔤 Medien                                                | Augusta aniante Tablate     |                      |
| 🔚 Playlisten                                            | Verwendet Playlist: Debuilt | We                   |
| 🛍 Zeilleiste                                            | LTGPERLS ALLNET Tab         | olet RK328 skliv 🗘 🤂 |
| 🕿 Templates                                             |                             |                      |
| 🖮 Bewertungen                                           |                             |                      |
| Mein Account                                            |                             |                      |
| 🗃 Kontakt                                               |                             |                      |
| li Abmeiden                                             |                             |                      |
| 65.000 A.S.                                             |                             |                      |
| C/ Zuletzt bearbeitete<br>Slides                        |                             |                      |
| Happy Halloween (vor 2 Monat                            |                             |                      |
| history of Halloween (var 2 Ma                          |                             |                      |
| Slide iv2K09ID (vor 2 Monaten)<br>Datum (vor 2 Monaten) |                             |                      |

Wie Sie ein Gerät hinzufügen sehen Sie in 2.1.

In der Funktion Geräte kann man außerdem noch Gruppen hinzufügen. Das bedeutet, dass Sie eine Gruppe erstellen und anschließend Ihre Geräte in die von Ihnen gewählten Gruppen ziehen können. Das hat zur Folge, dass auf die Geräte in den Gruppen, die von Ihnen jeweils ausgewählten Playlists für die Gruppen übertragen werden.

#### 2.3.1 Gerätegruppe hinzufügen

Um eine Gruppe hinzuzufügen, gehen Sie auf "Gruppe hinzufügen".

Geben Sie anschließend einen von Ihnen gewählten Gruppennamen ein. Wählen Sie aus, ob eine Playlist oder eine Zeitleiste verwendet werden soll und wählen Sie dann Ihre erstellte Playlist/Zeitleiste aus.

Nun müssen Sie das Ganze bestätigen.

| ALUSIGNAGE |                       |                                     |                      |
|------------|-----------------------|-------------------------------------|----------------------|
|            |                       | Gruppe hinzufügen                   | ×                    |
|            | Geräte                | Gruppenname:                        |                      |
|            | 🖽 Gruppo hinzufügen 🕳 | Allnet Gruppe                       |                      |
|            |                       | Verwendet Playlist oder Zeitleiste: |                      |
|            |                       | Playlet                             | *                    |
|            |                       | Default                             | *                    |
|            |                       |                                     |                      |
|            |                       |                                     | Abbrechen Bestätigen |
|            |                       |                                     | <b>†</b>             |
|            |                       |                                     |                      |
|            |                       |                                     |                      |
|            |                       |                                     |                      |
|            |                       |                                     |                      |

Sobald Sie Ihre Gruppe erstellt haben, können Sie ein von Ihnen gewähltes Gerät ganz einfach mit der Maus in die Gruppe ziehen und schon wird die Playlist dieser Gruppe auf Ihre Geräte übertragen.

| ALLSIGNAGE                                              | =                                                  |                 |
|---------------------------------------------------------|----------------------------------------------------|-----------------|
| Ihre Einstellungen                                      | Corêto                                             |                 |
| 🔮 Übersicht                                             | Gelale                                             |                 |
| Geräte                                                  | Gruppe hinzufügen                                  |                 |
| 🖾 Medien                                                | Allert Annual                                      |                 |
| Playlisten                                              | Verwendet Playlist: Default Uses Playlist: Default | <del>\$</del> 5 |
| 🛗 Zeitleiste                                            | ▲L7GPERLS ALLNET Tablet RK328 aktiv �0             |                 |
| 🗁 Templates                                             |                                                    |                 |
| 🕍 Bewertungen                                           | L7GPERLS ALLNET Tablet R aktiv 💠 🖲                 |                 |
| Mein Account                                            |                                                    |                 |
| 🔄 Kontakt                                               |                                                    |                 |
| 0+ Abmelden                                             |                                                    |                 |
| <b>22</b>                                               |                                                    |                 |
| Slides                                                  |                                                    |                 |
| Happy Halloween (vor 2 Monat<br>Spruch (vor 2 Monaten)  |                                                    |                 |
| history of Halloween (vor 2 Mo                          |                                                    |                 |
| Slide Iv2K09ID (vor 2 Monaten)<br>Datum (vor 2 Monaten) |                                                    |                 |

**ACHTUNG:** eine Gruppe kann nur erstellt werden, wenn Sie bereits eine Playlist erstellt haben und diese für die Gruppe auswählen. <u>Ohne Playlist, keine Gruppe!</u>

#### 2.4 Gruppeneinstellungen

| Holiday V |                            |       | C 9 00    |
|-----------|----------------------------|-------|-----------|
|           |                            |       |           |
| DDB8X11N  | 17_21 Zoll                 | aktiv | ¢0        |
| ED7C7NHJ  | 10                         | aktiv | <b>¢0</b> |
| QNHFF5ZC  | 15zoll weiß                | aktiv | •6        |
| UB5CSMY3  | Tischgerät mit Ladestation | aktiv | •0        |
|           |                            |       |           |
|           |                            |       |           |
|           |                            |       |           |

Reload Button: Durch die Betätigung werden alle Geräte zu einem Neustart der Playliste gezwungen. Diese Funktion ist hilfreich bei der schnellen Übernahme von Geräteänderungen.

| Holiday V |                            |       | C 9 08      |
|-----------|----------------------------|-------|-------------|
|           |                            |       |             |
| DDB8X11N  | 17_21 Zoll                 | aktiv | ¢0          |
| ED7C7NHJ  | 10                         | aktiv | <b>¢</b> 6  |
|           | 15zoll weiß                | aktiv | •0          |
| UB5CSMY3  | Tischgerät mit Ladestation | aktiv | <b>\$</b> 0 |
|           |                            |       |             |
|           |                            |       |             |
|           |                            |       |             |

Standortübersicht: Mit dieser Funktion haben Sie die Möglichkeit alle Geräte auf einer Karte zu sehen. Dient der Lokalisierung und der genauen Standortdaten.

| Holiday V                |                            |       | C 9 08     |
|--------------------------|----------------------------|-------|------------|
| Verwendet Playlist: Holi | day V                      |       |            |
| DDB8X11N                 | 17_21 Zoll                 | aktiv | <b>¢</b> 0 |
| ED7C7NHJ                 | 10                         | aktiv | ¢0         |
| QNHFF5ZC                 | 15zoll weiß                | aktiv | ¢6         |
| UB5CSMY3                 | Tischgerät mit Ladestation | aktiv | <b>0</b>   |
|                          |                            |       |            |
|                          |                            |       |            |
|                          |                            |       |            |

Gruppeneinstellung:

| Gruppe bearbeiten                   |                |                      | ×  |
|-------------------------------------|----------------|----------------------|----|
| Gruppenname:                        |                |                      |    |
| Holiday V                           |                |                      |    |
| Verwendet Playlist oder Zeitleiste: |                |                      |    |
| Playlist                            |                |                      | ۳  |
| Playlist:                           |                |                      |    |
| Holiday V                           |                | 8                    | ¥. |
|                                     |                |                      |    |
|                                     | Gruppe löschen | Abbrechen Bestätigen | 1  |

Hier können Sie den Gruppennamen ändern, Die zugeordnete Playliste zuordnen oder eine Zeitleiste auswählen.

#### 2.5 Geräteeinstellung Device

Haben Sie eine Gruppe mit Geräten angelegt, können Sie die Einstellungen für jedes Gerät individuell ändern. Hierzu klicken Sie bitte auf das Zahnrädchen in der Gruppenübersicht.

| Tech-Channel           |                     |       |              |  |
|------------------------|---------------------|-------|--------------|--|
| Verwendet Playlist: Ar | other Test          |       |              |  |
| 21K5KUGP               | App Device 2IK5KUGP | aktiv | ¢ 0          |  |
| GYZ91ZLS               | Wand 3ter Stock     | aktiv | <b>0</b>     |  |
| A WZBBH3LL             | 9                   | aktiv | • •          |  |
| YE8FJVAQ               | 16                  | aktiv | ¢0           |  |
| VYF8TRMT               | 2                   | aktiv | <b>\$ ()</b> |  |
| ZGB5KW7P               | App Device ZGB5KW7P | aktiv | • 0          |  |

Es öffnet sich ein Pop-Up Fenster mit diversen Funktionen.

| PINCODE ÂNDERN                                                    |  |
|-------------------------------------------------------------------|--|
| Watchdog aktivieren                                               |  |
| Standort an den Server übermitteln                                |  |
| Debug-Informationen an den Server senden                          |  |
| APP Debugging anzeigen                                            |  |
| APP Autostart deaktivieren                                        |  |
| Offline-Modus als Backup aktivieren (z.B. bei Verbindungsabbruch) |  |
| Gerät in Offline Modus verwenden (Lokales caching)                |  |
| Ø GerätelD auf Gerät anzeigen                                     |  |
| Rotieren um 90°                                                   |  |
| Geräterotation:                                                   |  |
| Device comment                                                    |  |
| Device comment:                                                   |  |
| 10                                                                |  |
| Gerätename:                                                       |  |

Hier können Sie folgende Einstellungen vornehmen:

- Gerätename: Vergeben Sie einen neuen Namen für das Gerät
- **Device comment**: Hier können spezifische Infos zum Gerät eingetragen werden.
- Geräterotation: Um ein vertikales Display einzurichten.
- **Gerät in Offline Modus verwenden**: Das Gerät zieht sich den Inhalt komplett in den Speicher und kann dann ohne Internetverbindung den Content abspielen.
- Offline-Modus als Backup aktivieren: Sollte das Gerät die Internetverbindung verlieren, spielt es solange den Content ab bis neuer Inhalt über eine Internetverbindung geladen werden kann.
- **APP Autostart deaktivieren**: Die ALLSIGNAGE APP auf dem Gerät startet nun nicht mehr automatisch.
- **APP Debugging anzeigen**: Zeigt Informationen zu Fehlern in Ihrem Kunden Backend unter APP Debugging an.
- **Debug-Informationen an den Server senden**: Hilft den Entwicklern Fehler zu identifizieren. Diese Funktion ist für unseren Support sehr wichtig und wird anonym verschickt. Standardmäßig ist diese Funktion aus.
- **Standort**: Bei Aktivierung ist es möglich die Android Geräte über eine Karte zu lokalisieren. Die Rechte müssen hierfür auf dem Android Gerät freigegeben werden.
- Watchdog aktivieren: Diese Funktion benachrichtigt Sie per Email (Kundenaccount Email) wenn ein Gerät Fehler aufweist.
- **Pincode ändern**: Hier geben Sie einen Pin ein, welche Sie auf dem ausgewählten Anzeigegerät berechtigt, Informationen zum Gerät anzuzeigen und Funktionen An-u. Auszuschalten. Die Funktion auf dem Anzeigegerät wird im folgenden Punkt beschrieben.
- **Gerät löschen**: Hier löschen Sie das Gerät aus Ihrem Account und geben es wieder frei.

### 2.6 Symbol Erklärung

|                                        | Desktop Device                                                                                   |
|----------------------------------------|--------------------------------------------------------------------------------------------------|
|                                        | Android APP Device                                                                               |
| $\mathbf{Q}_{\mathbf{Q}}^{\mathbf{Q}}$ | Gruppeneinstellung                                                                               |
| 3                                      | Playlist Reload für gesamte Gruppe                                                               |
| •                                      | Standort für gesamte Gruppe                                                                      |
| aktiv                                  | Tablet ist aktiv geschaltet                                                                      |
| inaktiv                                | Tablet ist inaktiv geschaltet                                                                    |
| <b>\$ 6</b>                            | Gerätesetting und Device Information                                                             |
| ();                                    | Medien mit online content. Eine Internetverbindung muss aktiv sein<br>um diese Medien zu nutzen. |

#### 2.7 Verstecktes Kontrollmenü / Pin Code

Sobald die APP auf Ihrem Anzeigegerät gestartet ist, haben Sie die Möglichkeit ein verstecktes Admin Menü aufzurufen. Dies ist insbesondere hilfreich wenn man Informationen über das Gerät braucht oder Funktionen ändern muss. Diese Funktion schalten Sie frei wenn Sie im unteren, rechten Bereich des Displays, 4x auf das Display tippen.

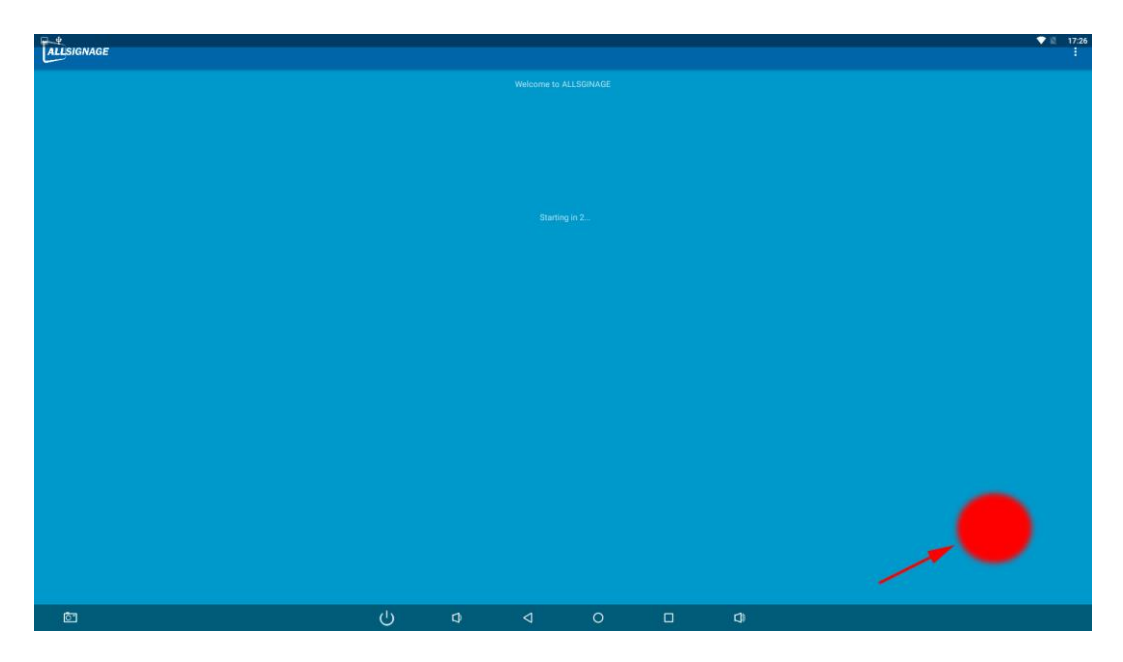

Es öffnet sich das PIN Code Feld und fordert Sie auf zur PIN Eingabe, Pin welchen Sie Sie vorher festlegen müssen, ansonsten ist es nicht möglich sich einzuloggen.

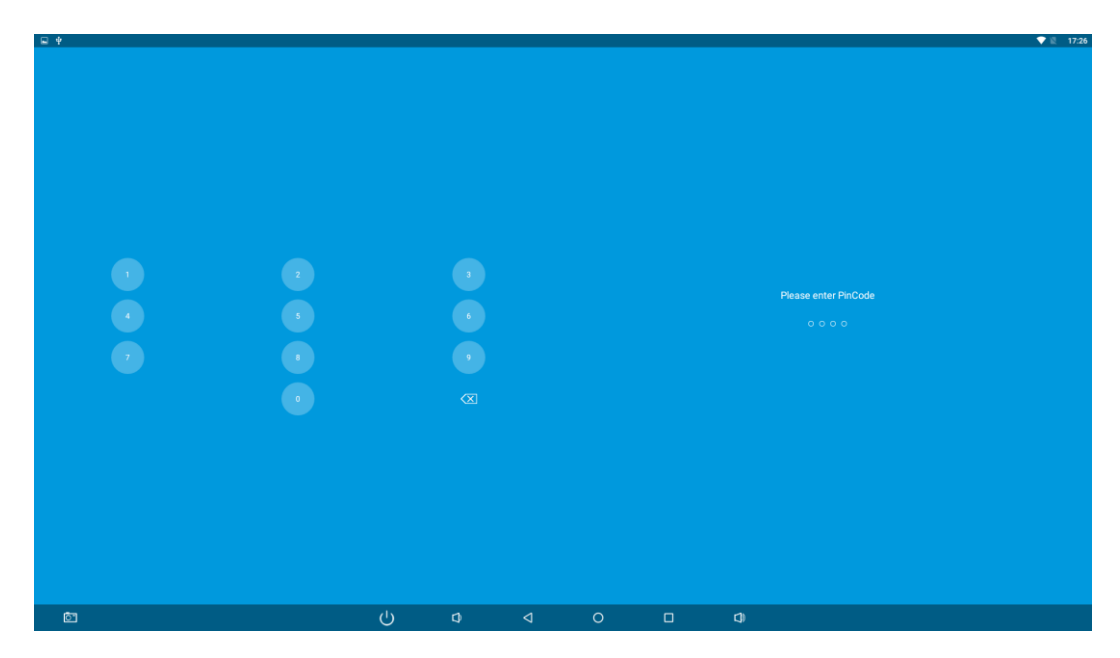

Das Kontextmenü enthält die gleichen Einstellungen welche Sie aus dem vorherigen Menüpunkt, Geräteeinstellungen, kennen.

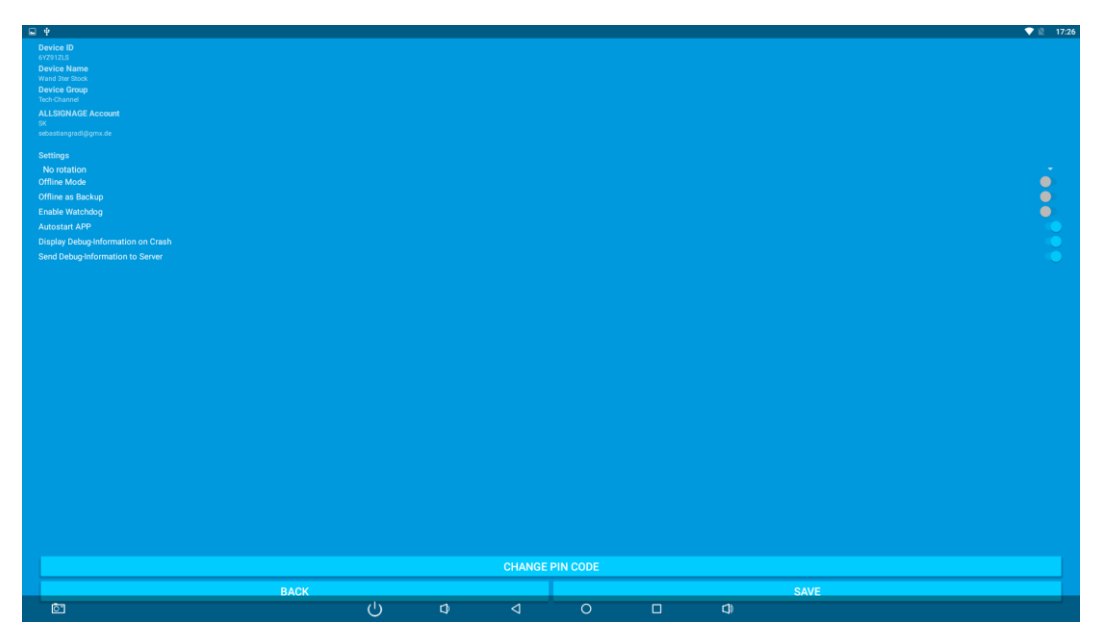

#### 2.8 Medien

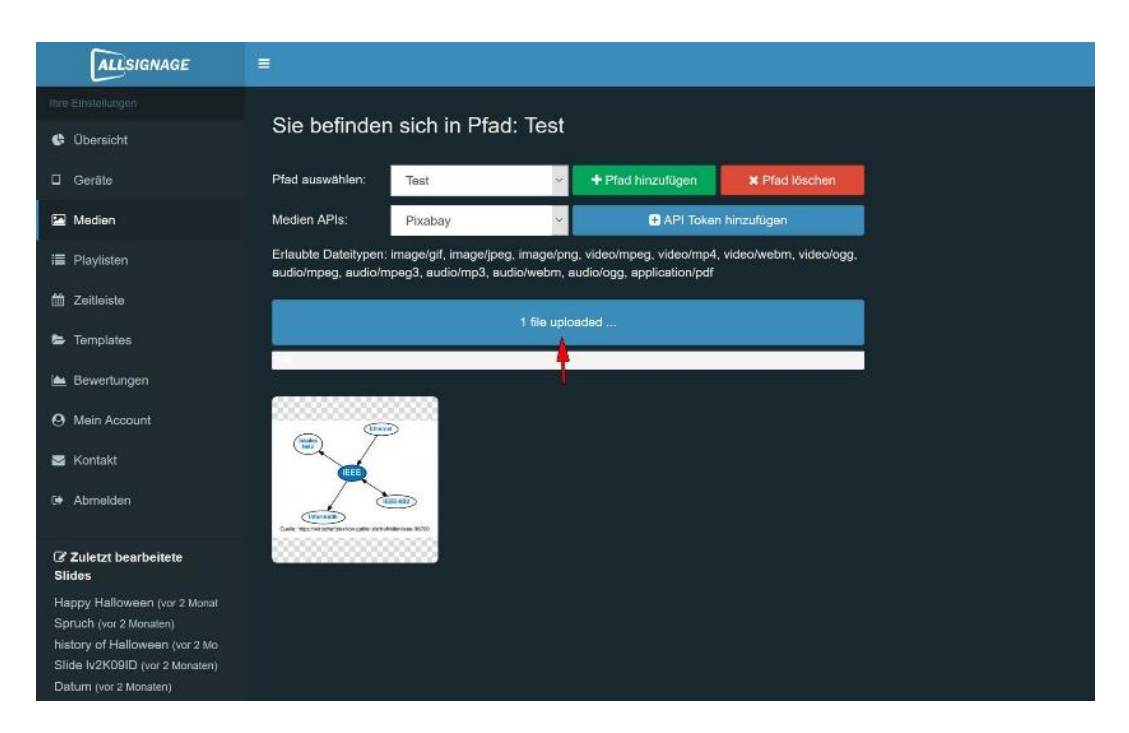

Unter Medien haben Sie die Möglichkeit Pfade zu erstellen.

In diese Pfade kann man Dateien wie Bilder, Videos und Audios einfügen und sie dann für eine Playlist verwenden.

Beispielsweise kann man den Pfad genauso nennen wie die Playlist. Somit ist es beim Erstellen der Playlist einfacher die erwünschten Dateien auszuwählen.

Der Pfeil zeigt den Button, der verwendet wird um eine Datei in den Pfad hochzuladen.

#### 2.9 Playlisten

Hier haben Sie die Möglichkeit Ihre Playlist zu erstellen. Die Playlist wird dann das sein, was Sie letztendlich auf Ihrem Display abgebildet haben wollen. Ob nur Bilder oder Videos oder vermischt, bleibt Ihnen voll und ganz überlassen.

Um Ihr eigenes Kunstwerk erstellen zu können, klicken Sie auf "Playlist erstellen".

| ALLSIGNAGE                                                       |                      |                      |              |                   |          |             |                    | =       | jporca |
|------------------------------------------------------------------|----------------------|----------------------|--------------|-------------------|----------|-------------|--------------------|---------|--------|
| Ihre Einstellungen                                               | Ibra Blauliatan      |                      |              |                   |          |             |                    |         |        |
| Übersicht                                                        |                      |                      |              |                   |          |             |                    |         |        |
| D Geräte                                                         | + Playlist erstellen |                      | Exportiere m | it Mediendaten    |          | 🕰 Exp       | ortdatei importier | en      |        |
| 🖾 Medien                                                         | Plavist name         | Gewünschte Auflösung |              |                   |          | Aktionen    |                    |         |        |
| Playlisten                                                       | Default              | 16:9 (7680x4320, ~   |              | ✓ Slides anzeigen | Speichem | Duplizieren | A Exportieren      | X Losci | nen    |
| m Zeitleiste                                                     |                      |                      |              |                   |          |             |                    |         |        |
| 🖕 Templates                                                      |                      |                      |              |                   |          |             |                    |         |        |
| 📥 Bewertungen                                                    |                      |                      |              |                   |          |             |                    |         |        |
| O Mein Account                                                   |                      |                      |              |                   |          |             |                    |         |        |
| 🖼 Kontakt                                                        |                      |                      |              |                   |          |             |                    |         |        |
| D Abmelden                                                       |                      |                      |              |                   |          |             |                    |         |        |
| I Zuletzt bearbeitete<br>Slides                                  |                      |                      |              |                   |          |             |                    |         |        |
| Happy Halloween (vor 2 Monat<br>Spruch (vor 2 Monaten)           |                      |                      |              |                   |          |             |                    |         |        |
| history of Halloween (vor 2 Mo<br>Slide Iv2K09ID (vor 2 Monaten) |                      |                      |              |                   |          |             |                    |         |        |
| Datum (vor 2 Monaten)                                            |                      |                      |              |                   |          |             |                    |         |        |

Zunächst wird von Ihnen verlangt die Playlist zu benennen. Wenn Sie das getan haben, klicken Sie auf Playlist erstellen. Nun haben Sie eine Playlist.

| ALLSIGNAGE                        |                         |
|-----------------------------------|-------------------------|
|                                   | Nous Disulist crotollan |
| 🕏 Übersicht                       | Neue Playlist eistellen |
| Geräte                            |                         |
| 🖬 Medien                          |                         |
| 🔳 Playlisten                      |                         |
| 📋 Zeitleiste                      |                         |
| Se Templates                      | lest                    |
| 🖿 Bewertungen                     | Piayust erstellon       |
| O Mein Account                    |                         |
| 🐷 Kontakt                         |                         |
| G Abmelden                        |                         |
|                                   |                         |
| III Zuletzt bearbeitete<br>Slides |                         |
| Happy Halloween (vor 2 Monat      |                         |
| Spruch (vor 2 Monaten)            |                         |
| history of Halloween (vor 2 Mo    |                         |
| Slide Iv2K09ID (vor 2 Monaten)    |                         |
| Datum (vor 2 Monsten)             |                         |

| ALLSIGNAGE                                                                                                    |                         |                      |                      |                 |           |               |                   | 💻 jporca 🛛 |
|----------------------------------------------------------------------------------------------------|-------------------------|----------------------|----------------------|-----------------|-----------|---------------|-------------------|------------|
| hire Ehelelungen                                                                                                    | Ihre Playlisten         |                      |                      |                 |           |               |                   |            |
| 🛛 Geräte                                                                                                    | + Playlist erstellen    |                      | Z Exportiere mit Med | diendaten       |           | 🙆 Exp         | orldatei importie | ren        |
| 🖬 Medien                                                                                                    | Playlist name           | Gewünschte Auflösung |                      |                 |           | Aktionen      |                   |            |
| i Playisten                                                                                                    | Default                 | 16.9 (7680x4320, 😕   | SI SI                | lides anzeigen  | Speichern | Duplaieren    | Experieren        | ¥ Löschen  |
| 🛗 Zeitleiste                                                                                                    | Test                    | 16:9 (7680x4320, ~   | s si                 | ilides ausbiend |           | Duplizieren   | & Expertiseen     | X Löschen  |
| <ul> <li>Templates</li> </ul>                                                                                                    | Neuen Slide hinzufügen: | Alinet Logo          | + Side hi            | ninzulugen      |           | C Overlay bea | rbeiten           |            |
| Bewertungen     Mein Account                                                                                                    | Sida Name               | ANTIN                | Deuer in Sekunden    |                 |           |               |                   |            |
| 🐱 Kontaki                                                                                                    |                         |                      | ,                    |                 |           |               |                   |            |
| G+ Abmelden                                                                                                    |                         |                      |                      |                 |           |               |                   |            |
| C Zuletzt bearbeitete<br>Slides                                                                                                    |                         |                      |                      |                 |           |               |                   |            |
| Happy Halloween (vor 2 Monat<br>Spruch (vor 2 Monaten)<br>history of Halloween (vor 2 Mo<br>Slide Iv2K08ID (vor 2 Monaten)<br>Datum (vor 2 Monaten) |                         |                      |                      |                 |           |               |                   |            |

Die Playlist ist also erstellt – jedoch noch ohne Inhalt. Für den Inhalt werden verschiedene Slides erstellt, die Sie beliebig designen können. Die Slides werden nacheinander abgespielt und bilden dann zusammen eine Playlist. Die Reihenfolge können Sie natürlich selber gestalten. Wie lange die Slides jeweils zu sehen sind, ist ebenso Ihnen überlassen.

Den Slide erstellen Sie, indem Sie den Slide an der markierten Stelle benennen und anschließend auf "Slide hinzufügen" klicken.

Für jede Playlist können Sie ein Overlay, beispielsweise ein Firmenlogo, ein Text etc erstellen, die an dieser Stelle, dann auch jedem Slide erscheint, erstellen.

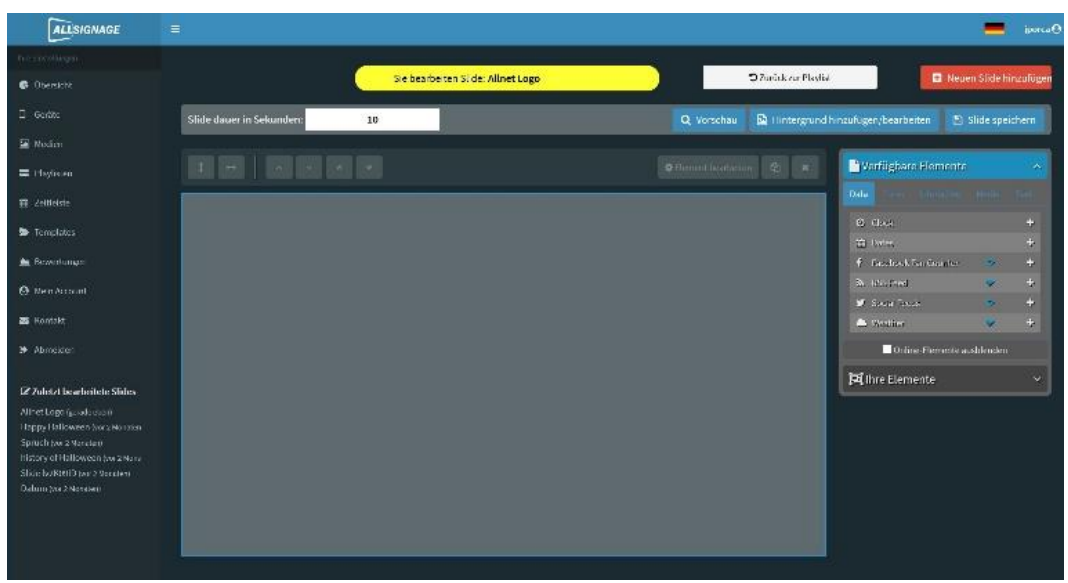

Hinterher erscheint Ihnen das Feld, wie es im Bild zu sehen ist. Hier haben Sie sehr viele Möglichkeiten Ihren Slide zu gestalten.

Im rechten Bild ist die Funktionsleiste zu sehen, die reich an Gestaltungsmöglichkeiten ist. Probieren Sie sich aus und erstellen Sie Ihre individuelle Playlist.

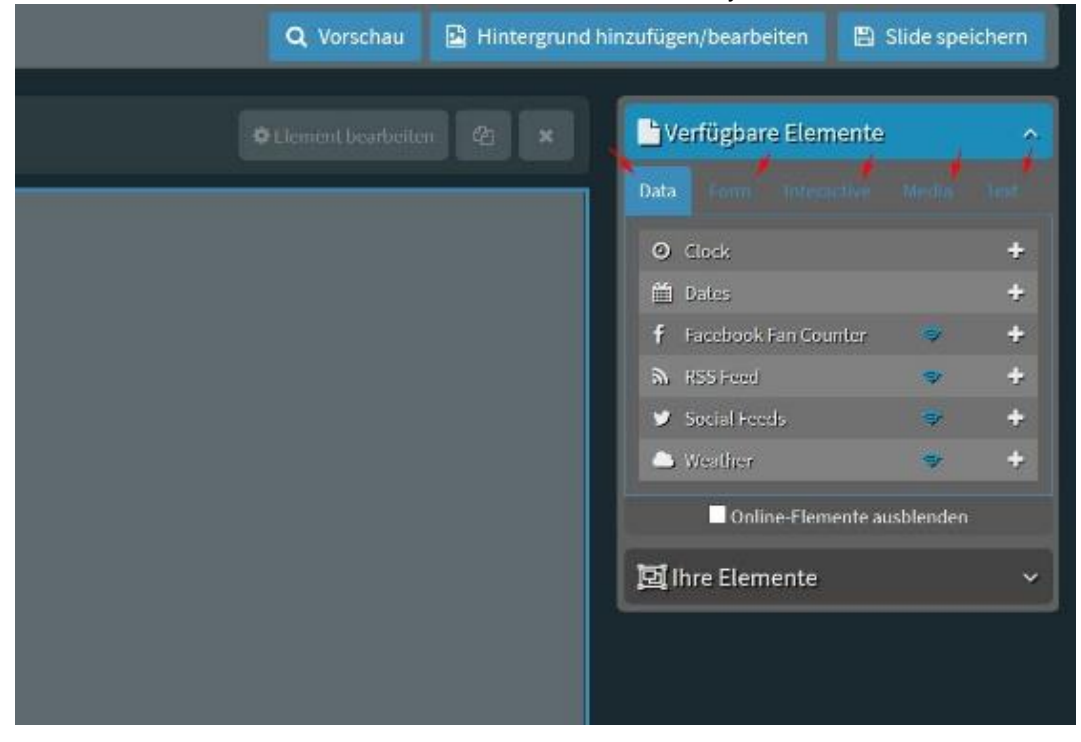

Jedem Slide kann ein Hintergrund, beispielsweise ein Bild oder ein Farbton zugewiesen werden. Elemente der Kategorien "Data", "Form", Interactive", "Media" und "Text" können ähnlich wie in Power Point, in Ebenen übereinandergelegt, dargestellt werden.

Um ein Element hinzuzufügen, drücken Sie das "+" oder ziehen Sie beispielsweise die gewünschte Zeile in das Slide.

Die Reihenfolge der übereinanderliegenden Ebenen kann unter "Ihre Elemente" per Drag und Drop verändert werden.

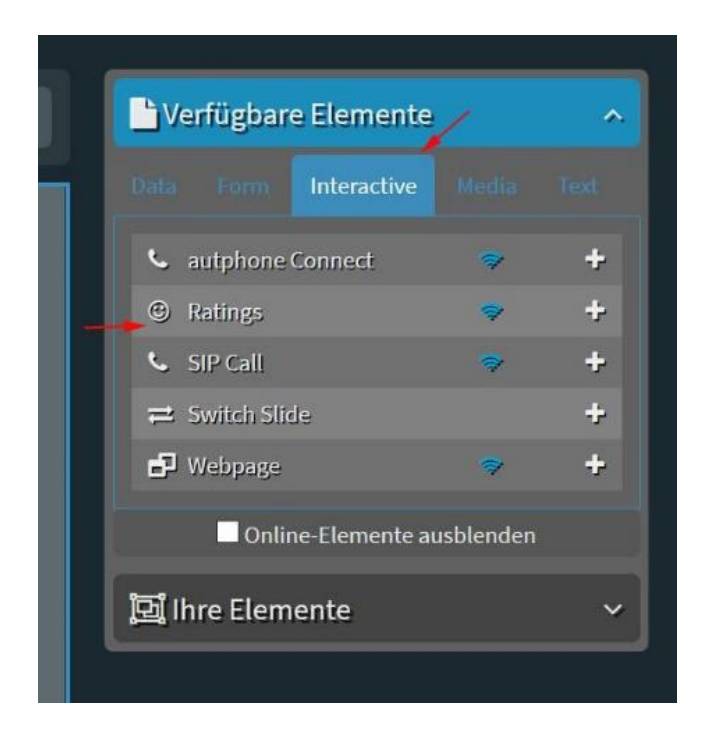

Über interaktive Buttons in Ihrer Digital Signage, können Sie Ihr Publikum animieren selbst aktiv zu werden. Falls Sie Ihre Playlist bewertet haben wollen, fügen Sie "Ratings", wie im Bild beschrieben, ein und lassen sich überraschen, was andere von Ihrer Playlist halten.

| ALLSIGNAGE                                                   |                            | 1                   | 📕 jjoria 🛛         |
|--------------------------------------------------------------|----------------------------|---------------------|--------------------|
| the difficult right                                          | Element hinzufügen         |                     |                    |
| d filosoft                                                   | Start Animation aktivicren | G Rec               | en Stide Mazufüren |
| D for the Slide (                                            | □Lnd-Animation aktivieren  | ualigen/bearbeiten  | Slide speitbern    |
| 🙀 Matian                                                     |                            |                     |                    |
| III Maglisten                                                | Default                    | Verfügbare Elemente | *                  |
| ∰ Zeitkinte                                                  | Didvi answählen/vintögen   |                     |                    |
| the Taccontable:                                             |                            | - Minister          | <b>1</b>           |
| THE CONTRACT.                                                |                            | III haabi           | A CONTRACT         |
| iller Deviertungen                                           |                            | CH WIRSchleister    | +                  |
| O Rein (occur)                                               |                            | E) (150)            | +                  |
| WE RESIDENT                                                  |                            | . CONTRACTORIES     |                    |
| par pectant.                                                 |                            | at Witten           | · ·                |
| B+ Abracidan                                                 |                            | The second          |                    |
|                                                              |                            | 🔲 Celine-Elémente a | adlenter           |
| CZ Zulotzt hearbeitete Sildes                                |                            | Elibre Elemente     | *                  |
| Alloet Logo (gease dem)<br>Daney Hallmyreen faar of turianin |                            |                     |                    |
| Sprink Galageman                                             |                            |                     |                    |
| hidroy of Hallowson (and Sound                               |                            |                     |                    |
| Talan (err) Mener                                            | ▼ Test                     |                     |                    |
|                                                              |                            |                     |                    |
|                                                              | Abbrechen Beschligen       |                     |                    |
|                                                              |                            |                     |                    |

Um beispielsweise Bilder einzufügen gehen Sie ebenso vor und folgen den Anweisungen der Pfeile. Die Größe des Bildes können Sie beliebig groß ziehen.

Sobald Ihr Slide oder sogar Ihre gesamte Playlist fertig ist, speichern Sie sie ab (unter "Slide speichern").

Wenn sie Lauftexte (Marquee) in Ihre Signage integrieren, ist zu beachten, dass beim Übergang zwischen zwei Slides, der Textwechsel an der aktuellen Position des Lauftextes erfolgt.

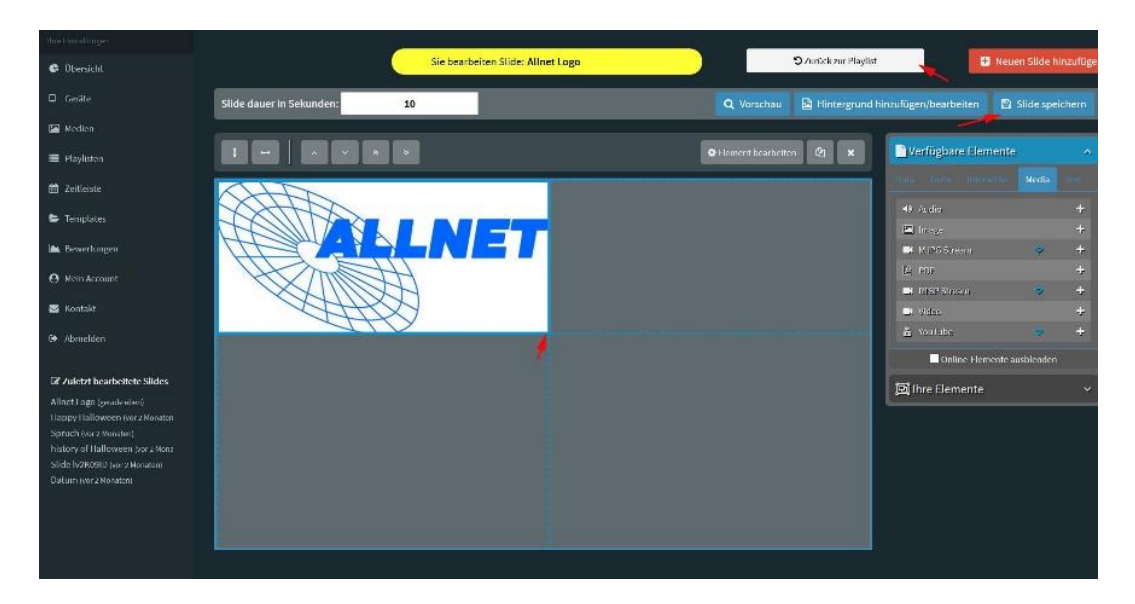

Wenn Sie Ihren Slide gespeichert haben und zurück zur Playlist sind, sieht das schließlich so aus:

| Playlist name | c                       | Bewünschte Auflösur   | ng    |                   |                   |                             | Aktionen     |                        |           |
|---------------|-------------------------|-----------------------|-------|-------------------|-------------------|-----------------------------|--------------|------------------------|-----------|
| Default       |                         | 16:9 (7680x4320,      | ×     |                   | ✓ Slides anzeigen | 🖹 Speichern                 | Duplizieren  | A Exportieren          | 🗙 Löschen |
| Test          |                         | 16:9 (7680x4320, \vee |       |                   | A Slides ausblend | Slides ausblend 🖺 Speichern |              | A Exportieren X Lösche |           |
|               | Neuen Slide hinzufügen: | Slide name            |       | +                 | Slide hinzufügen  |                             | C Overlay be | arbeiten               |           |
| Slide Name    |                         |                       | Aktiv | Dauer in Sekunden |                   |                             | Aktionen     |                        |           |
| Allnet Logo   |                         |                       |       |                   | @ Bearbeiten      | Duplizieren                 | 街 Kopieren   | Exportieren            |           |
|               |                         |                       | _     |                   |                   |                             |              |                        |           |

Die Pfeile zeigen, wo ein weiterer Slide hinzugefügt werden und/oder der alte Slide bearbeitet werden kann.

| If ve Einstellungen |                      |                                 |                |                |                        |     |   |         |
|---------------------|----------------------|---------------------------------|----------------|----------------|------------------------|-----|---|---------|
| 🖨 Übersicht         | + Playlist erstellen | Exportiere mit Mediendaten      |                | <b>0</b> E     | xportdatel importie    | ren |   |         |
| 🛛 Gerate            | Playlist name        | Gewünschte Auflösung            | Playlist Modus |                |                        |     |   | ktionen |
| Medien              | Detault              | 16:9 (7680x4320, 3840x2160, : • | Selbslaufend   | Perints Modus  | ✓ Slides anzeigen      | 8   | ۵ | *       |
| Playtisten          | Waschdt              | 16:9 (7680x4320, 3840x2160, : • |                |                | - Weigen               | 8   | ۵ | *       |
| 📋 Zeilleiste        | Waschdl [copy]       | 16:10 (2560x1600, 1920x1200, 🔹  |                | Selbstlaufende | Playlist               | 8 0 | ۵ | *       |
| Templates           | Bewertung 1          | 16:10 (2560x1600, 1920x1200, 🔹  |                |                |                        | 6   | • | ×       |
| 🖮 Bewertungen       | Wolfgang Bauer       | 16.9 (7680x4320, 3840x2160, : • |                | Selbstlaufende | Playlist               |     | • | ×       |
| Mein Account        |                      | 16:9 (7680x4320, 3840x2160, ; • |                | Colhotlaufondo | Dioulist               |     | ۵ | *       |
| \$ Reseller Center  | Holday V             | 10:16 (1600x2560, 1200x1920. •  |                | Selbstiaulende | Pidylist               |     | ٠ | *       |
| APP Debugging       | VLCTest (copy)       | 16;9 (7680x4320, 3840x2160, ; • |                | Selbetlaufende | Dlauliet               |     | • | ×       |
| Benutzer Editor     | Streched Display     | Eigene Ratio wählen • 1600:140  |                | Scibblidurchuc | r iayiist              |     | • | ×       |
| 🍽 Obersetzungen     |                      |                                 |                | Selbstlaufende | Plavlist               |     |   |         |
| Kontakt             |                      |                                 |                |                | Carl Street Control of |     |   |         |
| I Abmelden          |                      |                                 |                | Selbstlaufende | Playlist               |     |   |         |

#### 2.10 Statische und Selbstlaufende Playlisten

Durch Klick auf diesen Button ist es möglich die Playlisten statisch oder dynamisch zu gestalten. Statische Playlisten ermöglichen dem Kunden aktiv mit dem Inhalt zu interagieren und um selber zum nächsten Slide zu wechseln.

#### 2.11 Zeitleiste

Mit der "Zeitleiste" Funktion können Sie einstellen wann Ihre Playlisten auf dem Bildschirm angezeigt werden sollen. Dafür erstellen Sie am besten eine neue Zeitleiste.

| ALLSIGNAGE                                                                                                    |                                                                         |
|----------------------------------------------------------------------------------------------------|-------------------------------------------------------------------------|
| Ing Encoding on<br>C Observery<br>C Observery<br>Moden<br>E Moden<br>E Payloten<br>E Zenteich<br>E Templenes<br>A Recordungen<br>Ø Mon Account<br>E Konteld<br># Acceden                                          | Hexe Zuiluine generation Priorität Nur für Zeitraum (optional) Aktionen |
| 27 Zutetzt beerbeitiste<br>Sildes<br>Afmet Loge sein 1 Minami<br>Hoppy Holloween jocz zharai<br>Spruch, wor 2 Manzeel<br>Hotory of I Siloween jocr 2 Mic<br>Stata w2x0000 jocr 2 Microleg<br>Dotum jor 2 Microleg |                                                                         |

Wenn Sie eine Zeitleiste erstellt haben, wird Ihnen angezeigt wie folgt:

| Priorität | Nur für Zeitra | um (ontional)            | Aktionen                              |                                                                                                    |
|-----------|----------------|--------------------------|---------------------------------------|----------------------------------------------------------------------------------------------------|
| 1         | × 2020-02-01   | 2020-02-29               | Zeitleiste bearbeiten                 | Zeitleiste lösch                                                                                                    |
| 1         | 1              | 1                        | 1                                     |                                                                                                    |
|           |                |                          |                                       |                                                                                                    |
|           |                |                          |                                       |                                                                                                    |
|           |                |                          |                                       |                                                                                                    |
|           |                |                          |                                       |                                                                                                    |
|           | Priorităt<br>1 | Priorität Nur für Zeitra | Priorität Nur für Zeitraum (optional) | Priorität     Nur für Zeitraum (optional)     Aktionen       1     2020-02-01     2020-02-29     Zeitleiste bearbeiten       1     1     1     1 |

Hier haben Sie die Möglichkeit Priorität und Zeitraum einzustellen. Klicken Sie dann auf "Zeitleiste bearbeiten".

Jetzt sehen Sie die Tage Montag bis Sonntag und die Uhrzeiten von 0:00 – 23:00 Uhr. In diese Felder können Sie Ihre Playlists einfach mit der Maus ziehen.

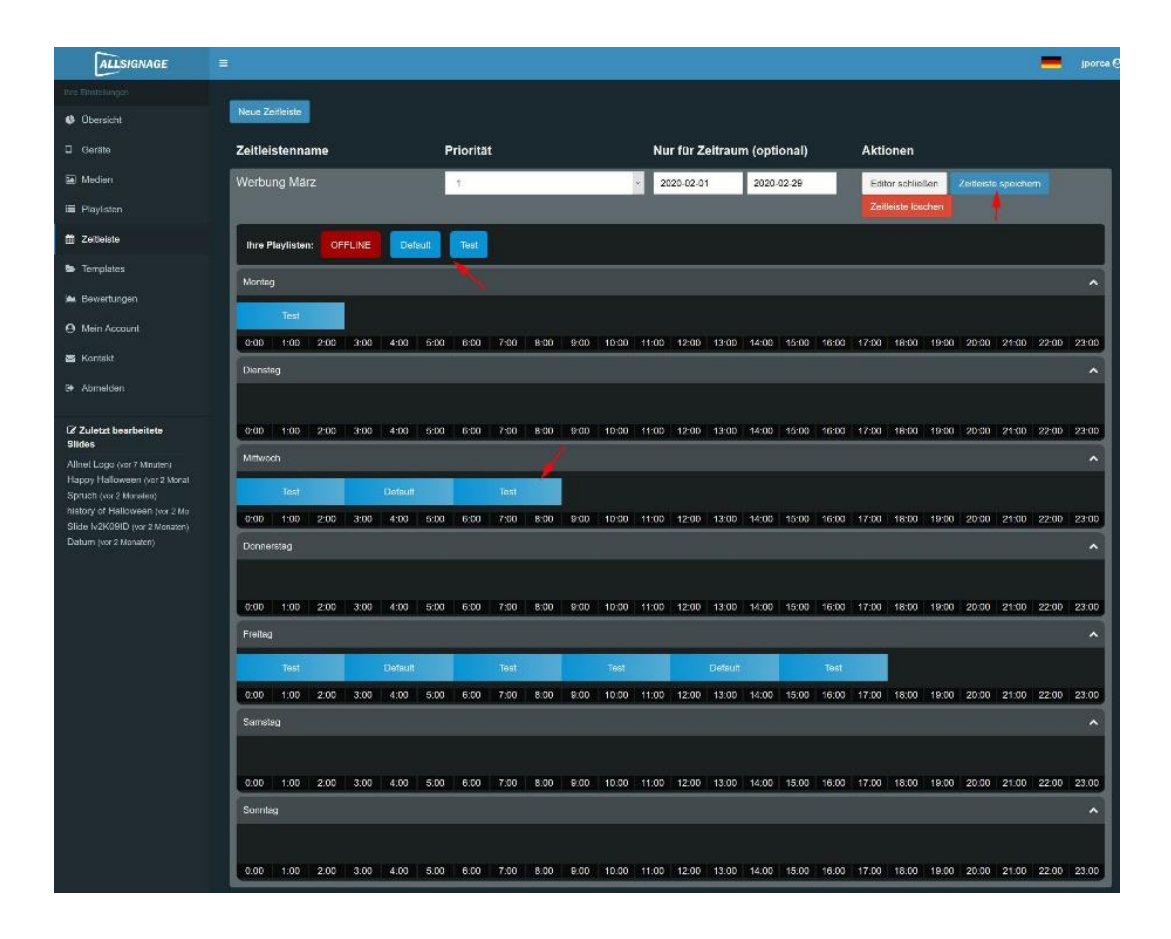

#### 2.12 Templates, Import und Export

Unter den Templates finden sie bereits vorgefertigte Templates, welche Sie ganz einfach in Ihre eigene Playlist importieren können.

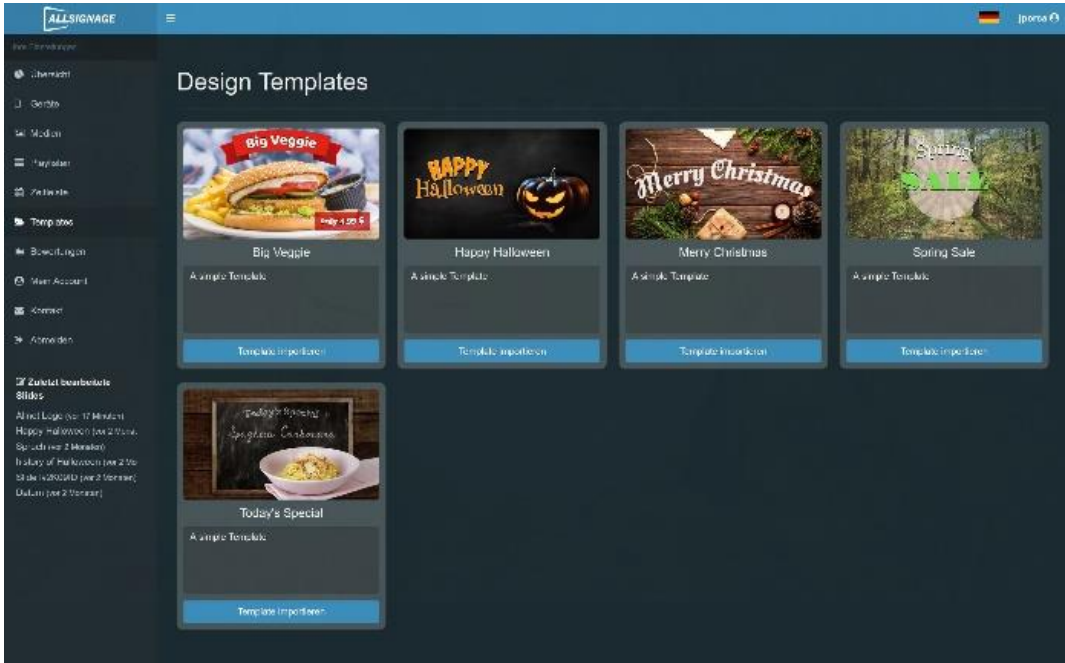

Das Ablegen eigener Templates ist hier nicht möglich.

Sie können aber eigene Slides ganz einfach aus einer Playlist kopieren und in eine ander Playlist importieren.

Eine weitere Möglichkeit ist es Slides oder ganze Playlists, beispielsweise zur späteren neuerlichen Nutzung, zu exportieren. Das Slide bzw. die Playlist werden dann auf Ihrem PC unter "Downloads" abgelegt und kann in einem beliebigen Ordner verschoben werden.

#### 2.13 Bewertungen

Sobald Sie die Funktion "Rating" in Ihren Slide eingebaut haben, können Sie hier Ihre erhaltenen Bewertungen sehen.

| ALLSIGNAGE                                                      | x=:                                                                                  |
|-----------------------------------------------------------------|--------------------------------------------------------------------------------------|
|                                                                 |                                                                                      |
| 🔹 Obensicht                                                     | Sie haben noch keine Bewertungen.                                                    |
| 🛛 Garáta                                                        | Fügen Sie das Modul "Rating" zu einem Ihrer Sildes hinzu um Deweitungen zu erhalten. |
| 🖾 Medien                                                        | Einstellungen                                                                        |
| 🔳 Playlisten                                                    | E-Mail bei neuem Kommentar versenden                                                 |
| 🛱 Zeilleisle                                                    |                                                                                      |
| 😂 Templates                                                     |                                                                                      |
| 🖮 Bewertungen                                                   |                                                                                      |
| Mein Account                                                    |                                                                                      |
| 🗃 Kontekt                                                       |                                                                                      |
| u• Abmelden                                                     |                                                                                      |
| III Zuletzt bearbeitete<br>Slides                               |                                                                                      |
| Alinet Logo (vor 18 Minuten)<br>Happy Halloween (vor 2 Monat    |                                                                                      |
| Spruch (vor 2 Monaten)                                          |                                                                                      |
| history of Halloween (vor 2 Mo<br>Stide M2K09ID (vor 2 Moraten) |                                                                                      |
| Datum (vor 2 Monateri)                                          |                                                                                      |
|                                                                 |                                                                                      |

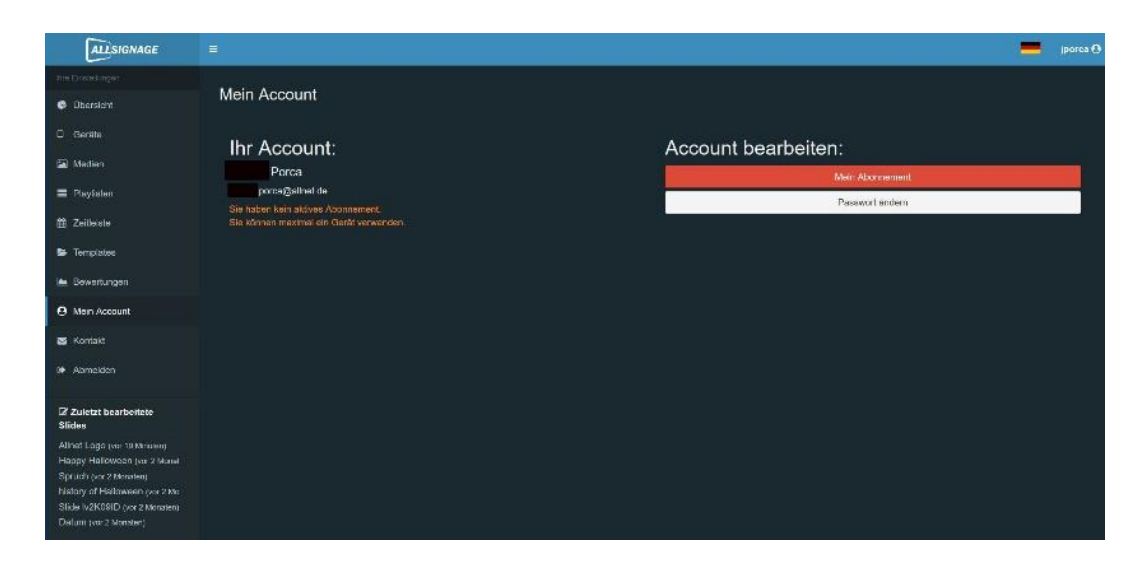

#### 2.14 Mein Account

Unter "Mein Account" können Sie in Ihr Abonnement sehen und es ggf. ändern. Ihr Passwort können Sie hier ändern.

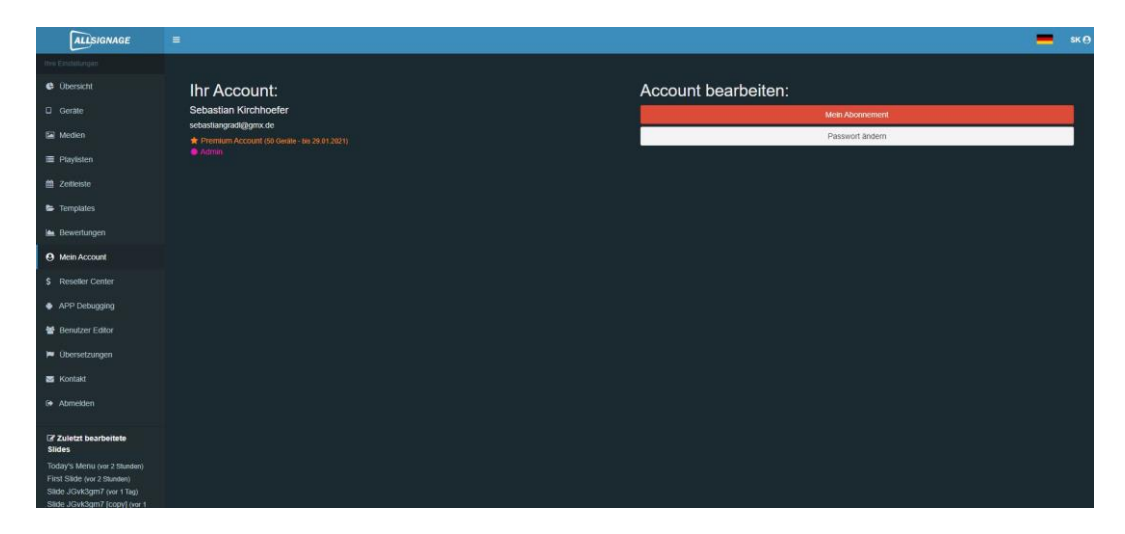

Durch einen Klick auf mein Abonnement ist es möglich neue Geräte zu buchen bzw. Ihr bestehendes Abo zu erweitern.

| ALLSIGNAGE                                                   |                                                                                                    |                                                              |                                              |                |                    | - | SK \varTheta |
|--------------------------------------------------------------|----------------------------------------------------------------------------------------------------|--------------------------------------------------------------|----------------------------------------------|----------------|--------------------|---|--------------|
| ten Ensisterper                                              | and the second second se | Sector Sector                                                |                                              |                |                    |   |              |
| Übersicht                                                    | 1. Ihre Details                                                                                                    | 2. Abonnement                                                |                                              | 3. Zahlungsart | 4. Bestellabschluß |   |              |
| Geräte                                                       |                                                                                                    |                                                              |                                              |                |                    |   |              |
| 📾 Medien                                                     |                                                                                                    | Ihre Abonnement-D                                            | laten                                        |                |                    |   |              |
| Playüsten                                                    |                                                                                                    | Sie haben derzeit ein PayPal-                                | Abonnement bis zum 29.01.20                  | 021 Das        |                    |   |              |
| 🛱 Zetleste                                                   |                                                                                                    | derzeitige PayPal-Abonnemer<br>kann zu einer doppelten Zahli | nt wird beendet und ein neues<br>ung führen. | erstellt. Das  |                    |   |              |
| Templates                                                    |                                                                                                    | Um das zu verhindem können Sie das                           | Adonnement beenden und am 29.01.20           | 021 emeuem     |                    |   |              |
| 🖮 Bewertungen                                                |                                                                                                    |                                                              | i komplettieren Sie diese falls notwen       | dig            |                    |   |              |
| Mein Account                                                 |                                                                                                    |                                                              | Sebastian                                    |                |                    |   |              |
| S Reseller Conter                                            |                                                                                                    |                                                              | Kirchhaefer                                  |                |                    |   |              |
| APP Debugging                                                |                                                                                                    |                                                              | Alinet Computersysteme GmbH                  |                |                    |   |              |
| 🗑 Benutzer Editor                                            |                                                                                                    |                                                              | Maistr, 2                                    |                |                    |   |              |
| 🗭 Übersetzungen                                              |                                                                                                    |                                                              | 29                                           |                |                    |   |              |
| 🖪 Kontakt                                                    |                                                                                                    |                                                              | 82110                                        |                |                    |   |              |
| Abmelden                                                     |                                                                                                    |                                                              | Germeting                                    |                |                    |   |              |
| -                                                            |                                                                                                    |                                                              | Deutschland                                  | 0              |                    |   |              |
| Slides                                                       |                                                                                                    |                                                              | 08989422250                                  |                |                    |   |              |
| First Slide (vor 22 Stunden)<br>Slide JGvk3gm7 (ver 22 Stund |                                                                                                    |                                                              | +491715685981                                |                |                    |   |              |
| Slide JGvk3gm7 [copy] (ver:<br>Kamera 7 (ver 22 Studen)      |                                                                                                    | Umatzsteuemummer                                             | DE13101093                                   |                |                    |   |              |
| You Tube (ver t Tag)<br>Brame (ver t Tag)                    |                                                                                                    | Rechnungs Email                                              | wb@alinet.de                                 |                |                    |   |              |
| Slideswitch (vor 1 Tag)                                      |                                                                                                    |                                                              | ABSENDEN                                     | _              |                    |   |              |
| FORMS (ver 1 Teg)                                            |                                                                                                    |                                                              |                                              | _              |                    |   |              |
| Times (vor 1 Teg)                                            |                                                                                                    |                                                              |                                              |                | 1.1                |   |              |

In diesem Fenster können Sie Ihre Stammdaten überprüfen und gegebenfalls ändern.

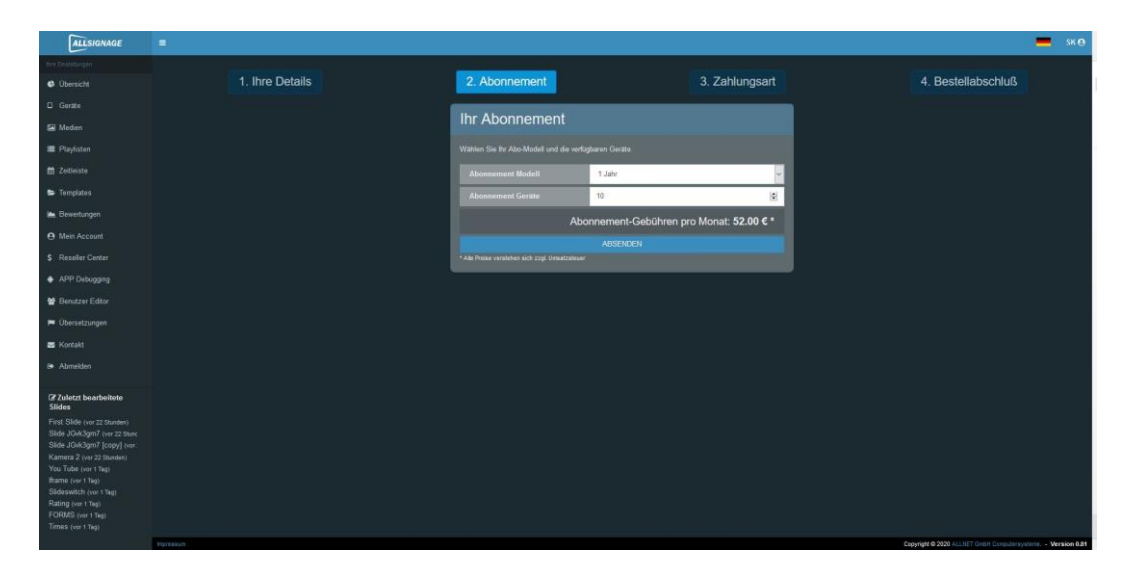

Im nächsten Schritt "Abonnement" sehen Sie Ihr Abo-Modell und die Geräte Anzahl. Es werden Ihnen automatisch die neuen monatlichen Kosten berechnet und angezeigt. In dieser Kalkulation ist auch ein Mengenrabatt beinhaltet.

| ALLSIGNAGE                                                   |                 |               |        |                |                                               | -           |            | Ni<br>E-1 |
|--------------------------------------------------------------|-----------------|---------------|--------|----------------|-----------------------------------------------|-------------|------------|-----------|
| Reforman                                                     |                 |               |        |                |                                               |             |            |           |
| Obersicht                                                    | 1. Ihre Details | 2. Abonnement |        | 3. Zahlungsart | 4. Bestellabschluß                            |             |            |           |
|                                                              |                 |               |        |                |                                               |             |            |           |
|                                                              |                 | Zahlung       |        |                |                                               |             |            |           |
|                                                              |                 |               |        |                |                                               |             |            |           |
|                                                              |                 |               | PayPal | ¥              |                                               |             |            | 1         |
| 🖿 Templates                                                  |                 |               |        |                |                                               |             |            | 1         |
| 🖦 Bewertungen                                                |                 | 9)            |        |                |                                               |             |            |           |
|                                                              |                 |               |        |                |                                               |             |            |           |
|                                                              |                 |               |        |                |                                               |             |            |           |
| APP Debugging                                                |                 |               |        |                |                                               |             |            |           |
| 🗑 Benutzer Editor                                            |                 |               |        |                |                                               |             |            |           |
|                                                              |                 |               |        |                |                                               |             |            |           |
| 🗃 Kontakt                                                    |                 |               |        |                |                                               |             |            |           |
|                                                              |                 |               |        |                |                                               |             |            |           |
| 27 July to be articulate                                     |                 |               |        |                |                                               |             |            |           |
| Slides                                                       |                 |               |        |                |                                               |             |            |           |
| First Slide (ver 22 Stunden)<br>Slide JGvR3gm7 (vor 22 Stunc |                 |               |        |                |                                               |             |            |           |
| Side JGek3gm7 [copy] (ver                                    |                 |               |        |                |                                               |             |            |           |
| Kamera 2 (vor 22 Slunden)<br>You Tube (vor 1 Tag)            |                 |               |        |                |                                               |             |            |           |
| Iframe (vor 1 Tag)<br>Stidamatich (vor 1 Tag)                |                 |               |        |                |                                               |             |            |           |
| Rating (vor 1 Tag)                                           |                 |               |        |                |                                               |             |            |           |
| FORMS (vor 1 Tag)<br>Times (vor 1 Tag)                       |                 |               |        |                |                                               |             |            |           |
|                                                              | Ingrassum       |               |        |                | Copyright @ 2020 ALLINET Ontale Computativity | stame - Ver | rsion 0.81 | Ele       |

Im nächsten Schritt "Zahlungsart" werden Sie zur Zahlungsmethode weitergeleitet. Folgende Zahlungsmethoden stehen Ihnen zur Verfügung:

- Paypal
- Kreditkarte
- Rechnung 8 Tage (nur ALLNET Kunden mit Kundennummer)

Im letzten Schritt "Bestellabschluss", sehen Sie nochmal alle Daten im Überblick inkl. Der Netto/Bruttokosten. Mit dem Klick auf "Jetzt Abonnieren" schließen Sie das Abo verpflichtend ab, deshalb noch genau überprüfen ob alles korrekt ist.

| ALLSIGNAGE                                               | ÷               |                                |         |           |
|----------------------------------------------------------|-----------------|--------------------------------|---------|-----------|
| na Dhuthagan                                             |                 |                                |         |           |
| © übenicht                                               | 1. Ihre Details | 2. Abonnement                  | 3. Zahl | hlungsart |
|                                                          |                 | Ibr Abonnement                 |         |           |
|                                                          |                 | In Abonnement                  |         |           |
|                                                          |                 | Bêje prûfen Se Inne Delen      |         |           |
|                                                          |                 | Vename                         |         |           |
|                                                          |                 | Nachname                       |         |           |
|                                                          |                 | Ferma                          |         |           |
|                                                          |                 | Strate                         |         |           |
|                                                          |                 | Zusatzliche Addressdaten       |         |           |
|                                                          |                 | Posticitzabl                   |         |           |
|                                                          |                 | Start                          |         |           |
|                                                          |                 | Land                           |         |           |
|                                                          |                 | Telefon                        |         |           |
|                                                          |                 | Mobil                          |         |           |
| uletzt bearbeilete                                       |                 | Genaatzatewernummer            |         |           |
| es<br>1 Side (vor 22 Stunder)                            |                 | Rectioungs Email               |         |           |
| ie 10x83gH7 (vor 22 Stund)<br>ie 10x83gH7 (cspy) (vor 22 |                 | Abonnement Modell              |         |           |
| nera 2 (vor 22 Stunden)<br>s Tube (vor 1 Tag)            |                 | Atonnement Geräte              |         |           |
| me (vor 1 Tag)<br>eswitch (vor 1 Tag)                    |                 | Zahlungsart                    |         |           |
| Rig (vor 1 Tag)<br>RMS (vor 1 Tag)                       |                 | Abo-Gebühren Netto (monatlich) |         |           |
|                                                          |                 | Abo-Gebühren Brutto            |         |           |
|                                                          |                 | (monadich)                     |         |           |
|                                                          |                 | VITTERA HE TRAMINOLA C         |         |           |
|                                                          |                 |                                |         | -         |

#### 2.15 Kontakt

Bei Fragen o.ä. kontaktieren Sie uns gerne hier!

| ALLSIGNAGE                                                       |                                                                                                    |
|------------------------------------------------------------------|----------------------------------------------------------------------------------------------------|
|                                                                  | Kashila                                                                                                    |
| 😫 Übersicht                                                      | Kontakt                                                                                                    |
| 🛛 Geräte                                                         | Möchten Sie uns Feedback geben, haben ein Problem mit unserer Software oder eine andere Frage?<br>Füllen Sie bitte das Formular vollständig aus, wir melden uns so schneil wie möglich bei Ihnen. |
| 🖼 Medien                                                         | Vielen dank.                                                                                                    |
| 🔳 Playlisten                                                     | Name                                                                                                    |
| 🛍 Zeitleiste                                                     | Email                                                                                                    |
| 🛎 Templates                                                      |                                                                                                    |
| 🖮 Bewertungen                                                    | Betreff                                                                                                    |
| Mein Account                                                     | Feedback                                                                                                    |
| S Kontakt                                                        | Ihre Nachricht                                                                                                    |
| D+ Abmelden                                                      |                                                                                                    |
|                                                                  |                                                                                                    |
| Zuletzt bearbeitete<br>Slides                                    |                                                                                                    |
| Alinet Logo (vor 20 Minuten)                                     | Ilve Nachricht darf nicht lear sein.                                                                                                    |
| Happy Halloween (vor 2 Monat<br>Spruch (vor 2 Monaten)           | Verifizierungs Code                                                                                                    |
| history of Halloween (vor 2 Mo<br>Slide Iv2K09ID (vor 2 Monaten) | kazekeo                                                                                                    |
| Datum (vor 2 Monaten)                                            | Submit                                                                                                    |

# Vielen Dank das Sie unsere Software nutzen!

Bei Fragen steht Ihnen das ALLNET Team unter support@allnet.de zur Verfügung.

# **Viel Erfolg**

Ihr ALLNET Team

Copyright by ALLNET Computersysteme GmbH © 2020